# SCC Password Security Setup

By

SCC Helpdesk

### SCC Account Security Set-Up

#### Step 1: Login to thehub.southeast.edu

| Sign in<br>username@southeast.edu<br>Can't access your account?<br>Sign-in options<br>Back Next<br>Your SCC Username is: First+Last Initial+SCC ID # (not<br>leading zeros)+@southeast.edu. For example: Happy<br>Student's ID # is 0123456 =<br>hs123456@southeast.edu. Need Help?<br>helpdesk.southeast.edu or 402-437-2447 | <b>S</b> Single Sig                                                                                       | n-On                                                                                                |                                                |
|----------------------------------------------------------------------------------------------------|----------------------------------------------------------------------------------------------------|----------------------------------------------------------------------------------------------------|------------------------------------------------|
| username@southeast.edu Can't access your account? Sign-in options Back Next Your SCC Username is: First+Last Initial+SCC ID # (not leading zeros)+@southeast.edu. For example: Happy Student's ID # is 0123456 = hs123456@southeast.edu. Need Help? helpdesk.southeast.edu or 402-437-2447                                    | Sign in                                                                                                   |                                                                                                    |                                                |
| Can't access your account?<br>Sign-in options<br>Back Next<br>Your SCC Username is: First+Last Initial+SCC ID # (no<br>leading zeros)+@southeast.edu. For example: Happy<br>Student's ID # is 0123456 =<br>hs123456@southeast.edu. Need Help?<br>helpdesk.southeast.edu or 402-437-2447                                       | username@southe                                                                                           | ast.edu                                                                                             |                                                |
| Back       Next         Your SCC Username is: First+Last Initial+SCC ID # (not leading zeros)+@southeast.edu. For example: Happy         Student's ID # is 0123456 =         hs123456@southeast.edu. Need Help?         helpdesk.southeast.edu or 402-437-2447                                                                | Can't access your acco                                                                                    | ount?                                                                                               |                                                |
| BackNextYour SCC Username is: First+Last Initial+SCC ID # (not<br>leading zeros)+@southeast.edu. For example: HappyStudent's ID # is 0123456 =<br>hs123456@southeast.edu. Need Help?<br>helpdesk.southeast.edu or 402-437-2447                                                                                                | Sign-in options                                                                                           |                                                                                                    |                                                |
| Your SCC Username is: First+Last Initial+SCC ID # (no<br>leading zeros)+@southeast.edu. For example: Happy<br>Student's ID # is 0123456 =<br>hs123456@southeast.edu. Need Help?<br>helpdesk.southeast.edu or 402-437-2447                                                                                                    |                                                                                                    | Back                                                                                                | Next                                           |
|                                                                                                    | Your SCC Username<br>leading zeros)+@so<br>Student's ID # is 01<br>hs123456@southea<br>helpdesk.southeast | e is: First+Last Initi<br>outheast.edu. For e<br>23456 =<br>ist.edu. Need Help<br>.edu or 402-437-2 | al+SCC ID # (nc<br>example: Happy<br>o?<br>447 |

Need help with that? How to Login to the Hub Guide

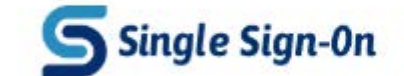

#### Additional info required

Your administrator requires you to add additional security info to help you recover your account.

#### Next

Sign out and sign in with a different account More information

Step 2: Click Next

Copyright: SCC Helpdesk

### SCC Account Security Set-Up

Note: Once you are logged in, your webpage should look similar to the one below

| Single Sign-On                                                                                                    | ? |
|----------------------------------------------------------------------------------------------------|---|
| don't lose access to your account!                                                                                                    |   |
| To make sure you can reset your password, we need to collect some info so we can verify who you are. We won't use this to spam you - just to keep your account more secure. You'll need to set up at least 2 of the options below. |   |
| Authentication Phone is not configured. Set it up now                                                                                                    |   |
| Authentication Email is not configured. Set it up now                                                                                                    |   |
| 9 Security Questions are not configured. Set them up now                                                                                                    |   |
| finish cancel                                                                                                    |   |
| ©2017 Microsoft Legal   Privacy Your session will expire in 14:51                                                                                                    |   |
| Note: Your session has a 15 minute timer once started, if                                                                                                    |   |

Copyright: SCC Helpdesk

# SCC Account Security Set-Up (Phone)

Step 3: Select Set it up now next to your desired first selection (2 out of 3 are required)

| Single Sign-On ?                                                                                                    |
|----------------------------------------------------------------------------------------------------|
| don't lose access to your account!                                                                                                    |
| To make sure you can reset your password, we need to collect some info so we can verify who you are. We won't use this to spam you - just to keep your account more secure. You'll need to set up at least 2 of the options below. |
| Authentication Phone is not configured. Set it up now                                                                                                    |
| Authentication Email is not configured. Set it up now     Security Questions are not configured. Set them up now                                                                                                    |
| finish cancel                                                                                                    |
|                                                                                                    |
| ©2017 Microsoft Legal   Privacy Your session will expire in 14:51                                                                                                    |

Copyright: SCC Helpdesk

#### SCC Account Security Set-Up (Phone)

#### don't lose access to your account!

Please verify your authentication phone number below.

Authentication phone

Select your country or region

Enter your authentication phone number

Country code required.

text me

back

call m

Step 4: Select your Country code from the drop down arrow and enter you phone number below that

# SCC Account Security Set-Up (Phone)

Step 5: Choose text me or call me to verify your phone number

| Single Sign-On                                        |        |
|-------------------------------------------------------|--------|
| don't lose access to your acc                         | count! |
| Please verify your authentication phone number below. |        |
| Authentication phone                                  |        |
| United States (+1) 🔻                                  |        |
| 402-555-5555                                          |        |
| text me call me<br>back                               |        |

Note: If you choose call me you will receive a call to your phone and be asked to press "#" to verify If you use a landline phone, you must be present to answer in order to use that phone.

| Please verify your auth | entication phone nu   | mber below.          |           |  |
|-------------------------|-----------------------|----------------------|-----------|--|
| Authentication phone    |                       |                      |           |  |
| United States (+1)      |                       | Ψ                    |           |  |
| 402-555-5555            |                       |                      |           |  |
| text me                 | call me               |                      |           |  |
| We've sent a text messa | age containing a veri | fication code to you | ır phone. |  |
|                         |                       |                      |           |  |

Note: Once you have received a text or call, use the code you receive in the box above and click verify.

#### SCC Account Security Set-Up (E-mail)

Step 6: Select Set it up now next to your desired second selection (2 out of 3 are required)

| Single Sign-On                                                                                                    | ?    |
|----------------------------------------------------------------------------------------------------|------|
| don't lose access to your account!                                                                                                    |      |
| To make sure you can reset your password, we need to collect some info so we can verify who you are. We won't use this to spam you - just to keep your account more secure. You'll need to set up at least 2 of the options below. | 2    |
|                                                                                                    |      |
| Authentication Phone is not configured. Set it up now                                                                                                    |      |
| Authentication Email is not configured. Set it up now                                                                                                    |      |
| Security Questions are not configured. Set them up now                                                                                                    |      |
|                                                                                                    |      |
| finish cancel                                                                                                    |      |
|                                                                                                    |      |
|                                                                                                    |      |
|                                                                                                    |      |
|                                                                                                    |      |
| ©2017 Microsoft Legal   Privacy Your session will expire in 14                                                                                                    | 4:51 |

# SCC Account Security Set-Up (E-mail)

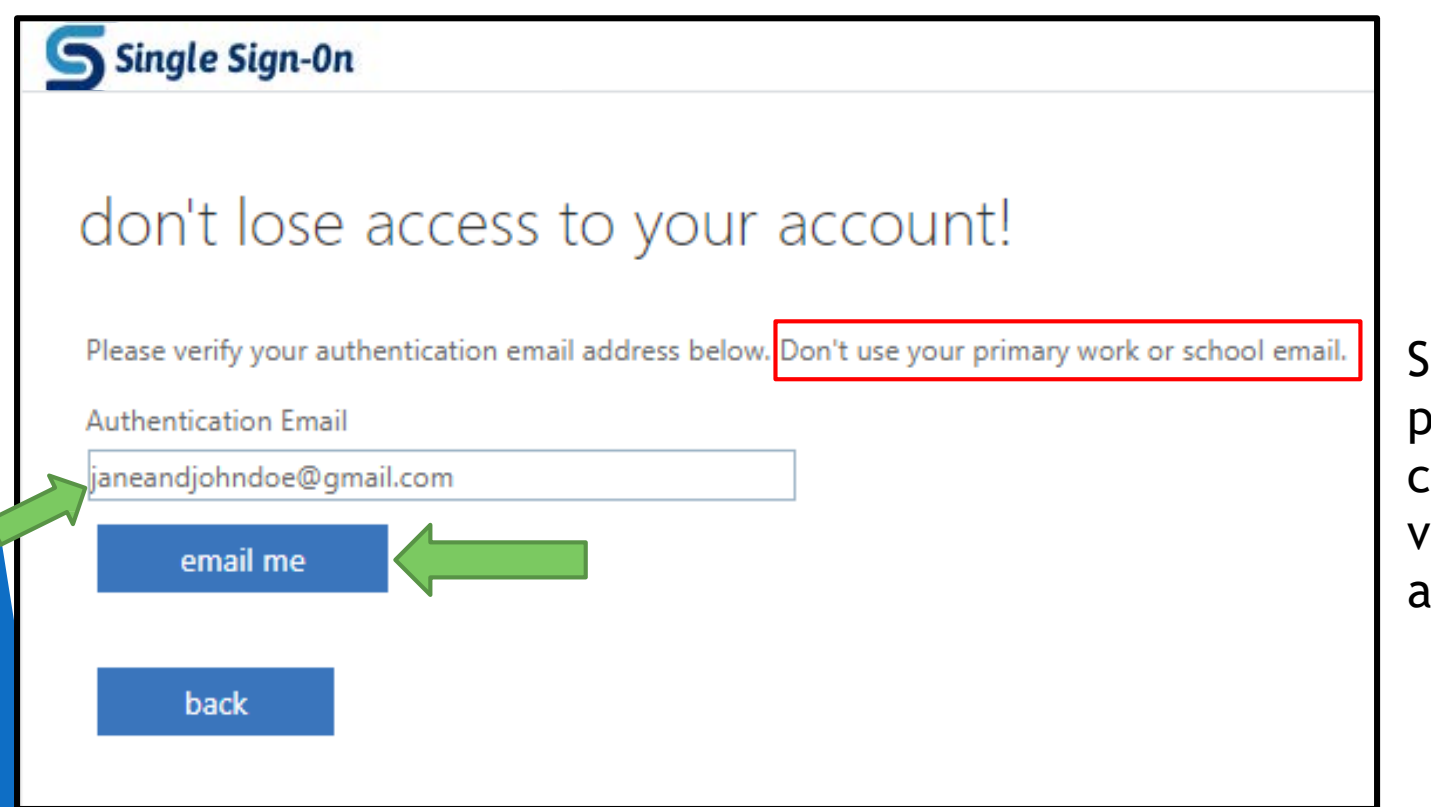

Step 7: Enter in your non-SCC personal e-mail address and click **e-mail me** to send a verification code to that address

# SCC Account Security Set-Up (E-mail)

| Microsoft<br>to me € | on behalf of Southeast Community College <msonlineserv< th=""><th>vicesteam@microsoft</th><th>11:36 AM (2 minutes ago) ។</th></msonlineserv<> | vicesteam@microsoft | 11:36 AM (2 minutes ago) ។ |
|----------------------|----------------------------------------------------------------------------------------------------|---------------------|----------------------------|
|                      | Verify your email address                                                                                                    |                     |                            |
|                      | Thanks for verifying your Your code is: 246826                                                                                                | account!            |                            |
|                      | Sincerely,<br>Southeast Community College                                                                                                    |                     |                            |
|                      | This message was sent from an unmonitored email address.<br>Please do not reply to this message.                                              | <b>S</b> Single     | e Sign-On                  |

Step 8: Access your personal e-mail and get the code

#### don't lose access to your account!

Please verify your authentication email address below. Don't use your primary work or school email.

Authentication Email

janeandjohndoe@gmail.com

email me

We've sent an email message containing a verification code to your inbox.

Step 9: Put the code into the verification code area and click verify

| 246826 | verify |  |
|--------|--------|--|
| back   |        |  |
|        |        |  |

# SCC Account Security Set-Up (Questions)

Step 10: Click Set them up now next to the Security Questions option to complete

| Single Sign-On ?                                                                                                    |
|----------------------------------------------------------------------------------------------------|
| don't lose access to your account!                                                                                                    |
| To make sure you can reset your password, we need to collect some info so we can verify who you are. We won't use this to spam you - just to keep your account more secure. You'll need to set up at least 2 of the options below. |
| Authentication Phone is not configured. Set it up now     Authentication Email is not configured. Set it up now                                                                                                    |
| I Security Questions are not configured. Set them up now                                                                                                    |
| finish cancel                                                                                                    |
|                                                                                                    |
|                                                                                                    |
| ©2017 Microsoft Legal   Privacy Your session will expire in 14:51                                                                                                    |

#### Note: Only 2 out of 3 options are required to complete set-up

# SCC Account Security Set-Up (Questions)

#### don't lose access to your account! Please select questions to answer below. Your admin requires you to set up 5 questions, and answers must be at least 3 characters long. Security question 1 What is your mother's middle name? N/A Security question 2 In what city did you meet your first spouse/partner? N/A Security question 3 What was the name of the first school you attended? N/A save answers back

Step 11: You will have to select 5 different security questions from the drop downs. Security answers need to be at least 3 characters long.

# SCC Account Security Set-Up

Step 12: When you are complete with your options, as listed below, click the **finish** button to finalize

| Single Sign-On                                                                                                    |
|----------------------------------------------------------------------------------------------------|
|                                                                                                    |
| don't lose access to your account!                                                                                       |
| Thanks! We'll use the info below to recover your account if you forget your password. Click "finish" to close this page. |
|                                                                                                    |
| Authentication Phone is set to 1 402 EEE EEEE Change                                                                     |
| Addrenication Phone is set to + 402-555-5555 Change                                                                      |
| Authentication Email is set to janeandjoindoe@gmail.com Change                                                           |
| Security Questions are configured. Change                                                                                |
| finish                                                                                                    |
|                                                                                                    |
|                                                                                                    |
|                                                                                                    |

#### **Questions?**

#### Contact the SCC Helpdesk 402-437-2447 helpdesk@southeast.edu

Website: <u>helpdesk.southeast.edu</u>